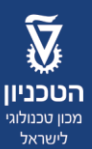

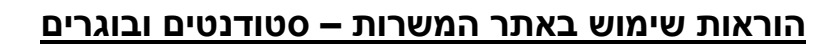

רישום וכניסה לאתר: ניתן להכנס לאתר בלינק הבא :כניסה <u>כאן</u>

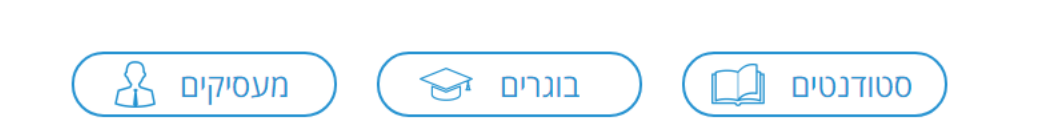

יש לבחור באופציה הרלבנטית עבורכם כסטודנטים / בוגרים.

בכניסה ראשונה לאתר יש לבצע הרשמה על מנת שיווצר חשבון עם הפרטים והמשרות המתאימות לכם. יש ללחוץ על "**משתמש חדש".** 

| משתמש רשום                            |         |
|---------------------------------------|---------|
| אימייל                                |         |
| סיסמה<br>לאיפוס סיסמה <u>לחצו כאן</u> |         |
| התחבר                                 | AcadeME |
| משתמש חדש                             |         |

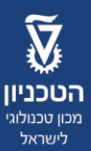

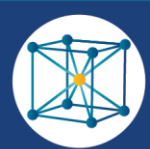

יש להזין סטטוס לימודי (בוגר / סטודנט), מייל וסיסמא בת שישה תווים לפחות.

| פרטי כניסה<br>סטטוס לימודי∗<br>סטודנט \$                                                                                                    | ÷          |          |
|----------------------------------------------------------------------------------------------------|------------|----------|
|                                                                                                    |            |          |
| אימייל*                                                                                                    |            |          |
| בחר סיסמה                                                                                                    |            |          |
| אמת סיסמה                                                                                                    |            |          |
| עני מעוניין/ת לקבל מפעם לפעם דיוור ישיר עם עידכונים וחדשות.<br>אני מאשר/ת שהנני סטודנט/ית ו/או בוגר/ת של הפקולטה למדע והנדסה של חומרים או למדתי בה בעבר.<br>אני מסכים <u>לתנאי השימוש</u> . |            |          |
| המשן                                                                                                    | המש        | ٦        |
|                                                                                                    |            |          |
| רטים אישיים                                                                                                    |            |          |
| ום פרטי*                                                                                                    |            | \$       |
| תאריך לידה<br>ום משפחה* ברבי בי בי בי בי בי בי בי בי בי בי בי בי ב                                                                                                    | חודש 💠 יום | ÷        |
| לפון נייד* עיר                                                                                                    |            | <u> </u> |

לאחר מכן תועברו למסך שבו תידרשו למלא פרטים לגבי לימודיכם, ופרטים כמו סוג המשרה הרצויה וקורות חיים.

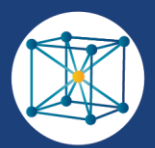

\$

## השכלה

| *תעודה/תואר      |   | <u>+</u> | תאריך התחלה<br>שנה | חודש ≑ | \$       |
|------------------|---|----------|--------------------|--------|----------|
| מוסד*<br>הטכניון |   | <u>+</u> | תאריך סיום<br>שנה  | חודש   | <u> </u> |
| פקולטות וחוגים   | * | ÷        | ציון ממוצע         |        |          |

|          |            |      |                       |                | ציפיות תפקיד      |
|----------|------------|------|-----------------------|----------------|-------------------|
| <b>÷</b> |            |      | מיקום רצוי *          | <b>‡</b>       | *תחום ראשי ותפקיד |
| \$       | <u>יום</u> | חודש | זמינות - החל מ<br>שנה | <u> </u>       | היקף המשרה        |
|          |            |      |                       |                |                   |
|          |            |      | קורות חיים            | רעלאת קובץ     |                   |
|          |            |      | PDF בלבד.             | קובץ WORD קובץ |                   |
| המשך     |            |      | $\bigcirc ullet$      | •••            |                   |

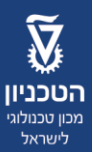

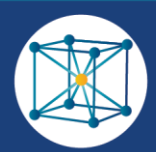

לאחר הליך ההרשמה הראשוני יש להכנס לפרופיל האישי בקטגוריה "**הפרופיל שלי"** ולמלא את המידע. יש חשיבות רבה למילוי כל המידע בפרופיל באופן יסודי – פרופיל מלא יותר יכול לספק יותר מידע למעסיקים על התאמתכם למשרה.

| <u>50%</u><br>50%<br>ס הצג את כל הפרופיל (Southermore the second second sec |
|----------------------------------------------------------------------------------------------------|
| השכלה                                                                                                    |
| ציפיות תפקיד                                                                                                    |
| ניסיון תעסוקתי                                                                                                    |
| התמחויות                                                                                                    |
| שירות צבאי/לאומי                                                                                                    |
| שפות                                                                                                    |
| הערכה עצמית                                                                                                    |
| פרטים נוספים                                                                                                    |
| 🖸 🙆 🏏 in 🗗                                                                                                    |

**Technion City, Haifa Israel 32000 קרית הטכניון, חיפה** Fax: +**972-4-829-5677** פקסימיליה: Telephone: +**972-4829-4591/2** https://materials.technion.ac.il

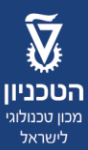

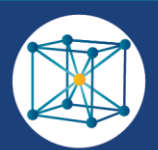

| 50%                 | חשוב מאוד למלא באופן | חפש משרו<br>סודי את כל הפרופיל שלכם במערכת, כדי שמנוע הת | ם ווכל להציג עבורכם את המשרות | שרות המאימות ביותר. |               |
|---------------------|----------------------|----------------------------------------------------------|-------------------------------|---------------------|---------------|
| הצג את כל הפרופיל 📎 | B                    | 🖉 הערכה עצמית 🗤                                          |                               |                     |               |
| השכלה               |                      | יושרה                                                    |                               |                     |               |
| ציפיות תפקיד        | 0                    |                                                          | 70                            | 70                  | 100           |
| ניסיון תעסוקתי      |                      | יצירתיות                                                 | 70                            | 70                  |               |
| התמחויות            | 0                    |                                                          |                               |                     | 100           |
| שירות צבאי/לאומי    |                      | גאווה מקצועית                                            | 70                            | 70                  |               |
| שפות                | 0                    |                                                          |                               |                     | 100           |
| הערכה עצמית         | 0                    | תקשורת בינאישית וחוש הומור                               | 70                            | 70                  | 100           |
| פרטים נוספים        | -                    | דרקות במנורה                                             | 1                             | I                   |               |
| 🖸 🞯 💟 in f          | 0                    | דבקוניבנסרוו                                             | 70                            | 70                  | 100           |
| קידום ישיר 🔒        | קורות חיים           | מכתב מלווה                                               | מסמכים ומבחנים                | מכתבי המלצה         | גלריית תמונות |

בסיום ההרשמה תובלו לדף הראשי של חשבונכם. בדף הזה ניתן לראות את המשרות המתאימות לכם, ואת מידת התאמתכם למעסיק.

|                                     | 24/12/2018 - 0 פעמים   עודכן לאחרונה ב-24/12/2018                                                                                           | מספר צפיות בפרופיל            | סטטוס לימודי: סטודנט                                                                                           |                                                                                                    |
|-------------------------------------|----------------------------------------------------------------------------------------------------|-------------------------------|----------------------------------------------------------------------------------------------------|----------------------------------------------------------------------------------------------------|
| ר משרות מעניינות 🎇 מועמדויות שהוגשו | הזמנות להגשת מועמדות 🕺                                                                                                    | משרות                         | הפרופיל שלי ד                                                                                                  |                                                                                                    |
| משרות חמות                          | חיפוש נוסף 🚔                                                                                                    | אות חיפוש                     | הוצא 64                                                                                                    |                                                                                                    |
| לא נמצאו משרות.                     | התאמה איז אונגעריים אונגעריים<br>סטודנט/ית למשרה<br>אדמיניטטרטיבית במחלקה<br>ללימודים הומניסטיים<br>∬אדמיניסטרציה <sup>®</sup> חיפה והקריות | 227636 'on men 🕑              | مرمة معني المعني a MSc, PhD student, or<br>a Post-Doc to join a<br>new Japan-Israel<br>ال المرتدر ماسي الالالا | בער מיז בער מיז בער איז בער איז בער איז בער איז בער גער איז גער גער איז גער גער איז גער גער איז גער גער איז גער גער איז גער גער איז גער גער גער גער איז גער גער גער גער גער גער גער גער גער גער |
|                                     | נת הנש מועמדות 🕞<br>התאמה המקרה אמר 18.11.2018                                                                                              | משרה מענייו 🔞                 | הנש מועמדות 🕞<br>12.12.2018 אמה ההקראר<br>למערבי עוויב ענער בקווע                                              | משרה מעניינת 🛞 משרה מעניינת 327798 התא                                                                                                    |
|                                     | development<br>laboratory, Adama R&D                                                                                                    | לוגו<br>חברה<br>MA Makhteshim | ז נושרו ער דצעיו בוג א<br>בתחום המסים, דרו/שה<br>סטודנט/ית למשרה חלקית                                         | לוגו<br>חברה<br>חברה מסויה                                                                                                    |
|                                     | נת הגש מועמדות 🔊                                                                                                    | משרה מענייו 🛞                 | הגש מועמדות 🛞                                                                                                  | משרה מעניינת                                                                                                    |

**Technion City, Haifa Israel 32000 קרית הטכניון, חיפה** Fax: +**972-4-829-5677** פקסימיליה: Telephone: +**972-4829-4591/2** https://materials.technion.ac.il